ConceptBase (コンセプトベース) IV

## さがしているファイルはきっとすぐに見つかる

どこにある?

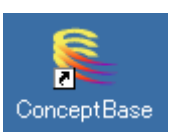

デスクトップにショートカットが出ています。 LAN ケーブルがささっていないと、使えません。

どんなソフト

職員室の先生方が作って Cache サーバの共有フォル ダに保存したファイルの中から、さがしているファイ ルを検索するソフトです。

キーワードを指定すると、その語を含んでいるファ イルを短時間で検索してくれます。

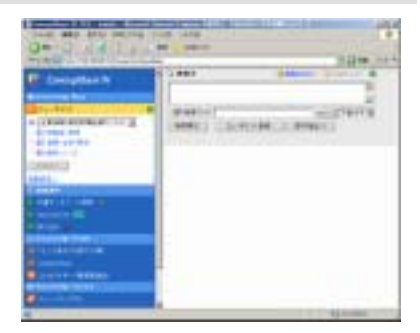

検索の対象になるのは、DOC フォルダ、 TEMPLAETE フォルダです (成績フォルダも可能です)。

TEMPLATE フォルダに収録されているテンプレート集も、このコンセプトベースから 必要なものを検索することができます。

使い方は、左側のフレームにある「文書データベースの選択」で探したいフォルダを指 定し、右側のフレームにある「検索文」に検索語を入れて、「検索実行」をクリックします。 すると、検索結果が表示されます。

検索結果をクリックすると、そのファイルを見ることができます。

ひとことメモ

初回だけ、ID とパスワードの入力が必要です。ノートパソコンで使っている ID とパス ワードを右の 2 つの画面で入れてください。

2 回目からは入力の必要はあ りません。

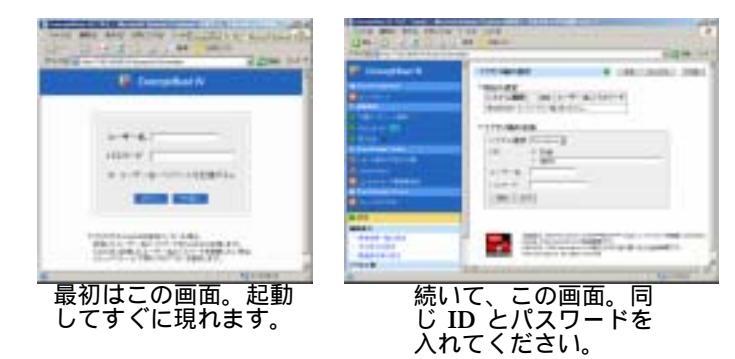